# CARDLOCK/KEYLOCK

The Cardlock Module accepts input from a Cardlock Machine and creates invoices. The invoices are then printed and updated. Inventory is controlled at the cardlock site. The Cardlock Invoice is just like the Jobber invoice except it prints additional information like card number, odometer readings, etc.

The Keylock Module accepts ending meter readings from the Keylock System and creates invoices. The invoices are then printed and updated. Inventory is controlled at the keylock site. The Keylock Invoice is just like the Jobber invoice except it prints additional information like the beginning and ending meter readings, key lock number, etc.

## **MENU SELECT**

From the Fuel Inventory Main Menu, select Cardlock/Keylock.

- Customer Cards
   Input Keylock
- Product File
   Keylock Invoices
- Cardlock Prices
   Restore Keylock
- Import Cardlock
   Keylock Analysis
- Restore Cardlock
- Cardlock Analysis
- Manual Cardlock

Add Keylock

Cardlock Install
 Vehicle File

Transaction Report

Reindex Cardlock

Keylock File Report

After running the Install/Definition program, do the following procedures:

Enter location, tank, and inventory records for the cardlock location.

Enter records in Cardlock Customer File Maintenance (Customers must be set up in Accounts Receivable).

Enter records in Cardlock Product File Maintenance.

Call Petro-Data and discuss your particular invoice format and mileage reports for your customers.

## CUSTOMER CARDS

Enter the cardlock card number and the corresponding customer number from Accounts Receivable and the Tax Authority Code and exemptions in this program.

### MENU SELECT

From the Cardlock Submenu, select *Customer Cards*.

| Add Cardlock Cards     |
|------------------------|
| Card Report            |
| Cross Reference Report |
| Send Customer Code     |
| Quit                   |
|                        |

| Cardlock File Maintenar | nce          |                 |           |
|-------------------------|--------------|-----------------|-----------|
| с                       | ustomer Card |                 | Taxes     |
| Card Number             | 100 🔯        |                 |           |
| Customer Number         | BLUE Q       | Blue Farm       |           |
| Alpha Sort              | BLUE         | Card Holder     | JUNIOR    |
| Status                  | A            | Special Price   | Y         |
| Transaction Type        |              |                 |           |
| Bill Code               | w            | Invoice Type    |           |
| Ship To                 | Q            | Ship to Address | Not Found |
| Expiration Date         | 11           | Subtotal Type   |           |
| Terms                   | 1 Q NET      | 10TH            | _         |
| Customer Link           |              | Price Code      |           |
| Pin Number              |              | Report Code     | -         |
| Vehicle                 |              |                 | _         |
|                         |              |                 |           |
| Edit                    | New Next     | Prey Delete     | Iax Exit  |
|                         |              |                 |           |
|                         |              |                 | A         |
|                         |              |                 | <u>_</u>  |
|                         |              |                 |           |
|                         |              |                 |           |

## ADD CARDLOCK CARDS

From the Customer Cards Submenu, select Add Customer Cards.

### **BEGIN INPUT**

### Card Number.

Enter a new card number or click the magnifying glass to lookup.

| Card Number Lookup |    |
|--------------------|----|
| Customer No.       |    |
| <u></u>            | 2k |

### Customer Number.

Enter the number of the Customer who owns the Card. The customer must be previously set up in Accounts Receivable. Use the magnifying glass or F2 to lookup.

Alpha Sort. Enter an 8 character Alpha Name to use when sorting customers for the report.

| Cust                  | tomer Card |              |                | Taxes                     |
|-----------------------|------------|--------------|----------------|---------------------------|
| Card Number 2         | 52325      |              |                |                           |
| Customer Number J     | ONES       | Jones Farr   | n and P        | anch                      |
| Alpha Sort J          | ONES       | Card Holde   | r              | JONES FARM                |
| Status A              | <u> </u>   | Special Pric | ce             | Y                         |
| Transaction Type      |            |              |                |                           |
| Bill Code             |            | Invoice Typ  | e              |                           |
| Ship To               |            | Ship to Add  | ress           | Not Found                 |
| Expiration Date       | 11         | Subtotal Ty  | pe             |                           |
| Terms 2               | NET        | 30           |                |                           |
| Customer Link         |            | Price Code   |                |                           |
| Pin Number            |            | Report Cod   | e              |                           |
| Vehicle               |            |              |                | _                         |
|                       |            |              |                |                           |
| Edit                  | New Next   | Prev         | <u>D</u> elete | <u>T</u> ax E <u>x</u> it |
|                       |            |              |                |                           |
| Enter the A/R Custome | er number. |              |                | 4                         |
|                       |            |              |                |                           |

Card Holder. Enter Cardholder or Vehicle Name.

Status. Enter the Status code (A=Active, I=Inactive, H=Hold, L=Lost, D=Dummy..

Special Price. Does this customer have a special price in the CL Special Price file.

Transaction Type. Blank for none. Enter I = Intercompany Card, C=Cash Sale, N=No Bill.

Bill Code. M=Monthly, W=Weekly.

Invoice Type. Enter a user defined invoice type code or leave blank for none.

Ship To. Enter a ship-to code for billing or blank for none.

**Expiration Date.** Enter the expiration date for the card if any.

Subtotal Type. Enter the subtotal type for CL Statements. C=Subtotal by card, V=Subtotal by vehicle.

**Terms.** Enter a terms code if different from terms in customer file. Blank=Default to terms in Customer File Maintenance.

**Customer Link.** Enter the customer link code - links customers together for CL statements or blank for none.

Price Code. Enter a two-character price code or blank for none.

Pin Number. Enter the Pin Number (this field is optional).

Report Code. Enter a two-character report code to group cards for reporting or blank for none.

Vehicle. Enter the vehicle name or blank for none.

|     |         |     | _            | -     | _            |            |                 |              |            |  |
|-----|---------|-----|--------------|-------|--------------|------------|-----------------|--------------|------------|--|
| Car | d No.   |     | 100          |       |              |            |                 |              |            |  |
| Cus | tomer   |     | BLU          | E     |              | Blue Farm  | ц.<br>1         |              |            |  |
| Тα  | Authori | ty  | TEX          | AS    | a            | TEXAS      |                 |              |            |  |
|     |         |     |              |       |              |            |                 |              |            |  |
| Г   | Taxcode | Tax | Rate         | Tax D | escri        | ption      | Ex Code         | Ex Code Desc | -          |  |
| F   | 1       | 18. | 40000        | FED   | ERAL         | GASOLINE   | 1               | BONDED       |            |  |
| П   | 2       | 20. | 00000        | STAT  | E GA         | SOLINE     | 2               | ROAD USE     |            |  |
| П   | 3       | 24. | 40000        | FED   | DERAL DIESEL |            |                 | Not Exempt   |            |  |
| П   | 4       | 20. | 00000        | STAT  | TE LSD TAX   |            |                 | Not Exempt   |            |  |
| Π   | 5       | 20. | 00000        | STAT  | E HS         | D TAX      |                 | Not Exempt   |            |  |
| Π   | 14      | 4.0 | 00000        | STAT  | ELU          | BE/OIL TAX |                 | Not Exempt   |            |  |
| Π   | 57      | 0.0 | 00000        | FED   | ERAL         | ETHANOL    |                 | Not Exempt   |            |  |
| П   | 65      | 20. | 00000        | STAT  | TE ET        | HANOL      |                 | Not Exempt   |            |  |
| П   | 79      | 18. | 40000        | FED   | ERAL         | ETHANOL    |                 | Not Exempt   | - <b>T</b> |  |
| E   | d 👘     |     |              |       |              |            |                 |              | •          |  |
|     |         |     | <u>E</u> dit |       | Nexţ         | Prey       | <u>C</u> ustome | r Exit       |            |  |

#### Card Record Tax Screen

### **BUTTON PROMPTS:**

 $\leq Edit > Click$  on the field to change. The card number may not be changed. Delete the record and reenter it with the correct card number.

<<u>N</u>ew> Enter another record or display an existing one.

<Next> Display the next record in the file.

<**Prev**> Display the previous record.

<<u>D</u>elete> Delete the displayed record.

<<u>Tax</u>> Display the tax authority screen and exemptions.

<**Exit>** Exit the Card File.

## CARD REPORT

### **Description:**

The Card Report lists the card records by Card Number, Customer or Pin.

### Menu Select:

From the Cardlock/Keylock submenu, select - Card Report

### **Enter Report Options:**

| Output to: | S=Screen | P=Printer | F=Text File | <i>O=Ouit</i> |
|------------|----------|-----------|-------------|---------------|
| 1          |          |           |             | £ / £ /       |

#### Enter The Date.

The current system date displays. Press *enter* to accept the date or enter a report date. This date has no affect on the report.

### Enter a Customer (Blank for all).

Enter the Customer Number and cards for only this customer will be listed. Leave blank to list all cards for all customers.

#### **Sort Option:**

**1**=Card Number (list in Card Number Order)

**2**=Customer (list in Customer Number order - all cards for each customer listed together.

**3**=Pin (list cards in pin number order.

### Input Selection Criteria.

Y to enter a selection criteria and filter the report. N to skip selection criteria and not filter the report.

### Is Everything Ok? (Y/N/P=Printer/Q=Quit).

Y - print the report using the selected printer or screen.

- P change to a different printer or print option,.
- N or Q quit without printing.

| Date: 03<br>Time: 17                                                                       | /04/2013<br>2:03:42                                                     | 3<br>Customer                                                                                       | Practice<br>Cardlock Report 03/04/2                                           | 2013                            |      | Page No.<br>1                   |
|--------------------------------------------------------------------------------------------|-------------------------------------------------------------------------|----------------------------------------------------------------------------------------------------|-------------------------------------------------------------------------------|---------------------------------|------|---------------------------------|
| Card No                                                                                    | Cust No                                                                 | . Cardholder                                                                                        | Tax Auth                                                                      | Terms                           | Туре | Stat                            |
| 155890<br>252507<br>256052<br>7789076<br>100<br>155544<br>252341<br>255815                 | ACME<br>ACME<br>ACME<br>BLUE<br>BLUE<br>BLUE<br>BLUE                    | JACK<br>MARTIN WHITE<br>BUBBA JOHNSON<br>JIM<br>JUNIOR<br>BOB<br>BLUE FARM<br>JOHN ORT              | TEXAS<br>TEXAS<br>TEXAS<br>TEXAS<br>TEXAS<br>TEXAS<br>TEXAS<br>TEXAS          | 4<br>4<br>4<br>1<br>1<br>1<br>1 |      |                                 |
| 253182<br>255732<br>252325<br>7789339<br>7789341<br>252093<br>252861<br>7789336<br>7789337 | JACK<br>JACK<br>JONES<br>LARCO<br>LARCO<br>LOU<br>LOU<br>NEWCO<br>NEWCO | JACK JONES<br>BILL WHITE<br>JONES FARM<br>PAUL<br>TOM<br>LOU JONES<br>JOE<br>BILLY STETSON<br>BRANT | TEXAS<br>TEXAS<br>TEXAS<br>TEXAS<br>TEXAS<br>TEXAS<br>TEXAS<br>TEXAS<br>TEXAS | 1<br>2<br>3<br>1<br>1<br>2<br>1 |      | A<br>A<br>A<br>A<br>A<br>A<br>A |

| Card H | Report b | y Cus | stomer | Number |
|--------|----------|-------|--------|--------|
|--------|----------|-------|--------|--------|

### **CROSS REFERENCE REPORT**

### **Description:**

The Card Report lists the card records sorting the first column by Card Number, Alpha Customer Number or Numeric Customer Number. If the first column is by card number, the second column is in Customer number order and visa/versa.

### Menu Select:

From the Cardlock/Keylock submenu, select - Cross Reference Report

## **Enter Report Options**:

*Output to:* S=Screen P=Printer F=Text File Q=Quit

### Enter The Date.

The current system date displays. Press *enter* to accept the date or enter a report date. This date has no affect on the report.

### Sort First Column By:

1=Card Number

2=Alpha Customer Number

**3**=Numeric Customer Number

### Is Everything Ok? (Y/N/P=Printer/Q=Quit).

Y - print the report using the selected printer or screen.

P - change to a different printer or print option,.

N or Q - quit without printing.

Date: 03/04/2013 Time: 17:06:02 Practice Cardlock Cross Reference Report Page No. 1

|            |                  |         | LISTED BY CARD NUMB  | ER ===     |              |              |                |            |            |           | = LISTED ALPHABETICAL | LY ==      |              |              |                |
|------------|------------------|---------|----------------------|------------|--------------|--------------|----------------|------------|------------|-----------|-----------------------|------------|--------------|--------------|----------------|
| Card<br>No | Cust Ve<br>No No | eh<br>o | Customer<br>Name     | Gal<br>Lim | Fuel<br>Auth | No.<br>Cards | Status<br>Code | Card<br>No | Cust<br>No | Veh<br>No | Customer<br>Name      | Gal<br>Lim | Fuel<br>Auth | No.<br>Cards | Status<br>Code |
| 155890     | ACME             |         | Acme Construction    | 0          |              | 0            | ACTIVE         | 7789076    | ACME       |           | Acme Construction     | 0          |              | 0            | ACTIVE         |
| 252507     | ACME             |         | Acme Construction    | 0          |              | 0            | ACTIVE         | 7789337    | NEWCO      |           | Newco Limited         | 0          |              | 0            | ACTIVE         |
| 256052     | ACME             |         | Acme Construction    | 0          |              | 0            | ACTIVE         | 7789339    | LARCO      |           | Larco Enterprises     | 0          |              | 0            | ACTIVE         |
| 7789076    | ACME             |         | Acme Construction    | 0          |              | 0            | ACTIVE         | 7789341    | LARCO      |           | Larco Enterprises     | 0          |              | 0            | ACTIVE         |
| 155544     | BLUE             |         | Blue Farm            | 0          |              | 0            | ACTIVE         | 155890     | ACME       |           | Acme Construction     | 0          |              | 0            | ACTIVE         |
| 252341     | BLUE             |         | Blue Farm            | 0          |              | 0            | ACTIVE         | 252507     | ACME       |           | Acme Construction     | 0          |              | 0            | ACTIVE         |
| 255815     | BLUE             |         | Blue Farm            | 0          |              | 0            | ACTIVE         | 256052     | ACME       |           | Acme Construction     | 0          |              | 0            | ACTIVE         |
| 100        | BLUE             |         | Blue Farm            | 0          |              | 0            | ACTIVE         | 155544     | BLUE       |           | Blue Farm             | 0          |              | 0            | ACTIVE         |
| 253182     | 14СК             |         | lacks Construction   | 0          |              | 0            | ACTIVE         | 252341     | BLUE       |           | Blue Farm             | 0          |              | 0            | ACTIVE         |
| 255732     | лск              |         | Jacks Construction   | 0          |              | 0            |                | 255815     | BLUE       |           | Blue Farm             | 0          |              | 0            | ACTIVE         |
| 255752     | JONES            |         | Janas Form and Banch | 0          |              | 0            | ACTIVE         | 100        | BLUE       |           |                       | 0          |              | 0            | ACTIVE         |
| 232323     | JUNES            |         | Jones Farm and Ranch | 0          |              | 0            | ACTIVE         | 100        | BLUE       |           | Blue Falli            | 0          |              | 0            | ACTIVE         |
| 7709339    | LARCO            |         |                      | 0          |              | 0            | ACTIVE         | 255162     | JACK       |           |                       | 0          |              | 0            | ACTIVE         |
| 7789341    | LARCO            |         | Larco Enterprises    | 0          |              | 0            | ACTIVE         | 255/32     | JACK       |           | Jacks Construction    | 0          |              | 0            | ACTIVE         |
| 252093     | LOU              |         | Lou's Gasoline Stati | 0          |              | 0            | ACTIVE         | 252325     | JONES      |           | Jones Farm and Ranch  | 0          |              | 0            | ACTIVE         |
| 252861     | LOU              |         | Lou's Gasoline Stati | 0          |              | 0            | ACTIVE         | 252093     | LOU        |           | Lou's Gasoline Stati  | 0          |              | 0            | ACTIVE         |
| 7789336    | NEWCO            |         | Newco Limited        | 0          |              | 0            | ACTIVE         | 252861     | LOU        |           | Lou's Gasoline Stati  | 0          |              | 0            | ACTIVE         |
| 7789337    | NEWCO            |         | Newco Limited        | 0          |              | 0            | ACTIVE         | 7789336    | NEWCO      |           | Newco Limited         | 0          |              | 0            | ACTIVE         |
|            |                  |         |                      |            |              |              |                |            |            |           |                       |            |              |              |                |

## SEND CUSTOMER CODE

#### **Description:**

The is a maintenance/Fix program. Run this only with the assistance of Petro-Data.

## Menu Select:

From the Cardlock/Keylock submenu, select - Send Customer Code.

|           | Practice *  | **** Fix | Customer | Cardlock  | Status  | ****          |
|-----------|-------------|----------|----------|-----------|---------|---------------|
|           |             |          |          |           |         |               |
| To run th | is program. | Everyo   | ne needs | to be out | of AR a | and Invoicing |
| Ready to  | run? (Y/N/) |          |          |           |         |               |

## **PRODUCT FILE**

The Cardlock Site Number, Pump Number, and Grade Code must be matched with the Fuel Inventory Location Number, Inventory Item Number and Tank Number for the program to work properly. This file defines the matches. For instance, code 01 might be for diesel in the Cardlock and it is matched to inventory item number DSL which is diesel in the Jobber system.

### MENU SELECT

From the Cardlock/Keylock submenu, select - Product File.

| Add/Change Product      |
|-------------------------|
| Cardlock Product Report |
| Quit                    |
|                         |

From the submenu, select Add/Change Product.

### **BEGIN INPUT**

| Cardlock Product File A | Naintenance  |                                           |
|-------------------------|--------------|-------------------------------------------|
| Site Number:            | 1            | Product Lookup —                          |
| Pump Number:            | 1            |                                           |
| Grade Code              | 1            |                                           |
| Inventory Location:     | 1            | Main Office                               |
| Inventory Item:         | LSD          | DIESEL 2-ON HWY-LOW SULPHUR               |
| Tank Number:            | LSD          | DIESEL 2-ON HWY-LOW                       |
| Grade Description:      | CLEAR DIESEL | Tax Type ULS                              |
| Posted Ex/Gal           | 0.00000      |                                           |
|                         |              |                                           |
| Edit                    | New Next     | Pre <u>v</u> <u>D</u> elete E <u>x</u> it |
|                         |              |                                           |
|                         |              |                                           |
|                         |              |                                           |

Site Number. Enter the site number as defined by your cardlock system.

Pump Number. Enter the Pump Number as defined by your cardlock system.

Grade Code. Enter the grade code for this pump for this pump (EX: 01, 02, 03, 04).

Inventory Location. Enter the location number in Jobber for this cardlock system.

Inventory Item. Enter the inventory item number in Jobber for the grade code on this pump.

Tank Number. Enter the tank number for this item.

## CARDLOCK PRODUCT REPORT

This report lists the cardlock products.

From the Submenu, select - Cardlock Product Report.

### **Enter Report Options**:

*Output to:* S=Screen P=Printer F=Text File Q=Quit

### Enter The Date.

The current system date displays. Press *enter* to accept the date or enter a report date. This date has no affect on the report.

### Is Everything Ok? (Y/N/P=Printer/Q=Quit).

Y - print the report using the selected printer or screen.

P - change to a different printer or print option,.

N or Q - quit without printing.

## CARDLOCK PRICES

Enter Cardlock Prices Price Report Cardlock Special Prices Special Price Report Volume Price Charts Volume Price Report Duplicate Rack Prices Browse Cardlock Taxes Reindex Price Files Quit

# IMPORT CARDLOCK

Cardlock data can be transferred to the computer either on diskette or directly by polling the cardlock system from the main computer. Most customers have a separate inexpensive computer which is dedicated to polling the cardlock system. In this scenario, the data is then copied to a diskette and read into the invoicing system.

| Import Cardlock             |
|-----------------------------|
| Process Manual Transactions |
| Convert to Invoices         |
| Recalculate Prices          |
| Balance Credit Cards        |
| Calculate Unposted Balances |
| Browse/Fix Prices           |
| Quit                        |

Quick Reference - Processing Overview

Read a CL file.

- Enter manual cards.
- Verify Totals.
- \_\_\_\_\_View rejected cards.
- \_\_\_\_Correct errors.
- \_\_\_\_\_Print CL Listing.
- \_\_\_\_Convert to Invoices or if converting later--Stop
- Print invoices (Selection 4, Sales Invoicing, Option 6)
- Print pre-posting sales invoice (Selection 4, Sales Invoicing, Option 2)
- Update invoices.

#### MENU SELECT

From the Cardlock Submenu, select 3 Copy Cardlock Data to Invoicing.

**Options:** Enter 1 to Read a Cardlock File. Enter 2 to enter Only Manual Cards. Enter Q to Quit to Cardlock Menu.

### SELECT 1 - READ A CARDLOCK FILE

### **BEGIN INPUT**

Diskette. If you are transferring by diskette, insert the diskette and press the enter key.

**File Name**. Verify the cardlock file name. (Example: C:\PRACTI.TXT. This comes from Field 5 of the Cardlock Install).

Batch Number. Enter the batch number for the invoices that are going to be created.

Verify User ID For This Batch of Invoices. The user ID CL (for Cardlock) is the default. Press *enter* to accept the default or enter a user ID for the batch. The user ID identifies the CL batch in Invoice Pre-Posting.

**Beginning Invoice Number for Cardlock Invoices.** The next available number from sales invoicing displays. Pess *enter* to accept the default or enter an invoice number.

Invoice Date. Enter the invoice date for this batch of cardlock invoices. The system date displays.

Press enter to accept the default or enter a new date.

**Verify Name of Import File**. Press *enter* to accept the default. (Example: \CUR\FINV\PRACTI.TXT. This comes from Option 1 in the Cardlock Install).

**Ready to Begin Conversion?** Enter **Y** to begin data conversion, **N** or **Q** to return to the Cardlock Menu without converting the cardlock file to invoices.

**Totals**. The cardlock data is converted and totals are displayed on the screen. If Total Dollars and Total Gallons match report that came with data, then the next step is to Print Listing. If the totals don't match do a restore and begin input routine again or call Petro-Data.

```
****
PRACTICE COMPANY, INC
                               SEND CARDLOCK DATA TO INVOICING*****
BEG TRANSACTION NO. IS 3976
                               ENDING TRANSACTION NO. IS 7428
TOTAL DOLLARS
                           3545.71
                                       CC DOL
                                                           1172.16
TOTAL GALLONS
                           3521.730
                                       CC GAL
                                                           1159.82
CHOOSE:
                                     P - PRINT LISTING
                                                             Q - TO QUIT/CANCEL
          C - CONVERT TO INVOICES
                                           R - REVIEW REJECTED LIST
             L - CONVERT INVOICES LATER
```

**R** - Review Rejected List. Press **R** to review this list and make all necessary corrections.

**P** - **Print Listing.** Press **P** to print the transaction listing. A sample is shown below.

|                                                                                                    | CARDLOCK TRANSACTION LISTING ON 1/14/94                                                                                                    |
|----------------------------------------------------------------------------------------------------|----------------------------------------------------------------------------------------------------|
| TRANS# SITE                                                                                                   | DATE TIME ISO TYPE CARD NO PRODUCT QTY PRICE AMOUNT                                                                                                    |
| 3976         010425           3882         010425           7152         010424           3955         010425 | 01/13/94 2054 37287116 1 503010 UNLPL88 10.70 1.2900 11.01<br>01/12/94 1423 37367057 7 531006 LDF 28.77 1.0290 29.60<br>01/12/94 1535 3737025 1 466002 UNL 21.45 .9790 21.00<br>01/13/94 1126 4410252 2 819996 UNL 13.51 .9790 13.22 |

C - Convert to Invoices. Press C to convert cardlock data to invoices.

- L Convert Invoices Later. Press L if you do not wish to convert invoices at this time and plan to do it later in the month.
- **Q Quit**. Press **Q** to quit and go to Selection 4, *Sales Invoice Entry*, Option 2, *Print Pre-Posting Report* and print this report, checking for errors.

### ENTER ONLY MANUAL CARDS.

### **BEGIN INPUT**

PRACTICE CO 6.30 \*\*\*\*\* SEND CARDLOCK DATA TO INVOICING \*\*\*\* OPTION: 1 READ CARDLOCK FILE 2 ONLY MANUAL CARDS Q QUIT 2 ENTER THE BATCH NO. OR PRESS Q TO QUIT 950320 VERIFY USER ID FOR THIS BATCH OF INVOICES CL BEGINNING INVOICE NUMBER FOR CARDLOCK INVOICES 984 ENTER INVOICE DATE 03/20/95 ENTER DATE RANGE OF MANUAL CARDS TO UPDATE 01/01/93 01/01/93 OK? (Y/N/Q) Y READY TO BEGIN CONVERSION? (Y/N/Q) TOTAL MANUAL GALLONS IS 113.00

# **RESTORE CARDLOCK**

If you find errors after the cardlock transfer, you can run the restore program and do the transfer again. Select Option *4 Restore Cardlock Transfer*.

```
Practice *** Cardlock Restore Program *** 03/06/2013
Restore should be run immediately after finding mistakes in the update program.
Have any of the following programs been run since the last update?
Purchase Update Cash Receipts Post Count Sheets Add Inventory
Any program which updates Accounts Receivable or Inventory balances?
If the answer is yes, then the restore will not work properly.
Do you want to restore the data files for the cardlock transfer program.
Are you sure you want to restore the cardlock files? (Y/N) N
Enter batch number to restore. 20060224
Restore what? 1=Regular Cardlock Import 2=Convert to Invoices Only
Is everything ok? (Y/N/P=Printer/Q=Quit) Y
```

#### ARE YOU SURE YOU WANT TO RESTORE THE CARDLOCK FILES.

Y to proceed with the restore. N to quit without restoring the cardlock files.

### REMEMBER CARD LOCK FILES WILL BE RESTORED

### ARE YOU STILL SURE. MAKE SURE EVERYONE IS OUT OF INVENIORY.

Y if you made sure everyone is out of inventory and Accounts Receivable and you want to proceed with the restore. This is your last chance to change your mind. N to quit without restoring the cardlock files.

## CARDLOCK ANALYSIS

| Practice *** Cardlock Fuel Sales Analysis *** 03/06/2013<br>Display report on screen |
|--------------------------------------------------------------------------------------|
| Select one print option (Y/N): Truck? N MPG? N Dept Code N                           |
| Customer Summary by Product? (Y/N) N Print by: D=Date B=Batch B                      |
| Enter batch range 20130306 20130306 Enter date range                                 |
| Enter a customer. (Blank=All)                                                        |
| Summary by Item or Card? (Y/N) N Billing cycle code (Blank=All)                      |
| Input selection criteria? N 1=Current 2=History 3=Both 1                             |
| Enter the Report Date 03/06/2013 Recalculate price * qty? N                          |
| S=Statement I=Invoice R=Report T=Totals X=Exempt B=Begin With S                      |
| Sort Option: 1=Numeric Cust No. 2=Alpha Cust No. 3=Customer Name 2                   |
| Subtotal by: 1=Card 2=Veh/Card 3=Veh Only<br>4=Sort Code 5=Cust 6=Truck and Card 1   |
| Is everything ok? (Y/N/P=Printer/Q=Quit)                                             |

# MANUAL CARDLOCK

| Er | nter Ca | ardle | ock | Transa | actions | 5     |        |     |       |              |  |
|----|---------|-------|-----|--------|---------|-------|--------|-----|-------|--------------|--|
| Tr | ansac   | tion  | Re  | port   |         |       |        |     |       |              |  |
| 0  | ıit     |       |     |        |         |       |        |     |       |              |  |
|    |         |       | Pra | ctice  | ****    | Input | Manual | Car | dlock | Transactions |  |
| 1  | Card    | No.   |     |        |         |       |        |     |       |              |  |
| 2  | Tran    | No.   |     |        |         |       |        | 4   | Vehi  | cle          |  |
| 5  | Site    | No.   |     |        |         |       |        | 6   | Prod  | uct          |  |
| 7  | Pump    | no.   |     |        |         |       |        | 8   | Gall  | ons          |  |
| 9  | Price   |       |     |        |         |       |        | 10  | Subt  | otal         |  |
| 11 | Date    |       |     |        |         |       |        | 12  | Time  |              |  |
| 13 | Odom    |       |     |        |         |       |        | 14  | Fore  | ign          |  |
| 15 | For.    | Cos   | t   |        |         |       |        |     |       |              |  |

# ADD KEYLOCK

This program lets you enter each keylock meter and the customer who is billed on it. You must enter a pump record for every meter on the keylock system.

### MENU SELECT

From the Cardlock/Keylock submenu, select Add Keylock.

| 1. Location No. (Q=Q<br>2. Keylock No. | (uit) | 13     | 3 (      | Consignm | ent Loc 13    |       |       |       |
|----------------------------------------|-------|--------|----------|----------|---------------|-------|-------|-------|
| 3. Tank No.                            |       | UNI    | L -      |          | UNLEADED GA   | SOLIN | E UN  |       |
| 4. Item No. UN                         | г     |        |          | Taxtype  | GAS           |       |       |       |
| 5. Descr UNLEADE                       | D GI  | SOLINE | 8        | 6. Fu    | el Type       |       | UNL   |       |
| 7. Present Reading                     | Gal   |        | 19500.00 | 8. Cl    | osing Reading | Gal   | 191   | 00.00 |
| 9. Present Reading                     | Dol   |        | 22941.00 | 10. Cl   | osing Reading | Dol   | 218   | 25.00 |
| 1. Code (1-full 0-                     | self  | E) 0   |          | 12. So:  | rt Code       |       | 1     |       |
| <ol><li>Cust No.</li></ol>             |       | BLU    | JE       |          |               |       |       |       |
| 4. Fuel Tax Input                      |       |        |          |          |               |       |       |       |
| Descr                                  | Ex    | Rate   | Amt      | Tx Desc  | r             | Ex    | Rate  | Amt   |
| FEDERAL GASOLINE                       | 0     | 0.184  |          | 2 STA    | TE GASOLINE   | 0     | 0.200 |       |
| FEDERAL DIESEL                         |       | 0.244  |          | 4 STA    | TE LSD TAX    |       | 0.200 |       |
|                                        |       |        |          |          |               |       |       |       |
| Paten field # to ob                    |       |        | D - Dolo |          | a - Continue  |       |       |       |

### **BEGIN INPUT**

Location. Enter the location number for the Keylock System.

**Pump Number**. Enter a pump number (key number).

Tank Number. Enter the tank number which feeds this meter.

Item Number. Enter the inventory item number which is kept in this tank.

Description. Verify the description.

**Type**. Enter the Fuel Type Code. (R Regular, D Diesel, NL for Unleaded, SNL for super unleaded, PLU for Mid Grade, and KER for kerosene)

**Readings in Gallons**. Enter the old and new meter readings in gallons. For a new meter, these are be the same.

**Readings in Dollars**. Enter the old and new meter readings in dollars. For a new meter, these are the same.

Code. Enter 0 for self serve. (This code is not needed for Keylock)

**Sort Code**. Enter the sort code. This is important. The meter readings are displayed in the order of the sort codes.

Customer. Enter the customer number who is billed on this keylock number.

**Fuel Taxes**. Verify the exemption status of the customer for the various fuel taxes that are billed to him.

## **KEYLOCK FILE REPORT**

Practice \*\*\* Keylock File Report \*\*\* 03/0 Display report on screen Enter the date 03/06/2013 Enter the store to print or leave blank for all Is everything OK? (Y/N)

# **INPUT KEYLOCK**

Use this program to enter you ending keylock readings. The gallons and dollars are calculated and displayed.

### MENU SELECT

From the Cardlock/Keylock Submenu, select Input Keylock.

| Practice *** Input Keyloc                                                                                  | k Readings *** 03/06/2013                                                  |
|----------------------------------------------------------------------------------------------------|----------------------------------------------------------------------------|
| Enter Location No. (Q=Quit F2=Looku<br>Location: Consignment Loc 13<br>Enter ending reading date (Q=Quit 1 | up) 13<br>Last Report 04/18/2012<br>Day Wednesday<br>F2=Lookup) 04/25/2012 |
| Do you want to print this report? ()                                                                       | Y/N) N                                                                     |
| Is everything all right? $(Y/N/Q)$                                                                         |                                                                            |
|                                                                                                    | Add Report Exists                                                          |
|                                                                                                    | Report does not exists. Do you want to Add it? (or do F2 to lookup)        |
|                                                                                                    | Yes No                                                                     |

### **BEGIN INPUT**

Location. Enter the location number of the readings you are entering.

Date. Enter the ending date for these readings. Remember the date, it is used to access the meter

readings.

Turnover. If you want the computer to change the current readings to past readings they answer Y.

OK. Type Y to continue or N to cancel.

The computer displays the tanks. Enter the billing price for each grade of fuel and enter the ending tank readings.

|             |                   | Daily Tank                                                           | Reading Input              | Screen                      |                             |
|-------------|-------------------|----------------------------------------------------------------------|----------------------------|-----------------------------|-----------------------------|
| Ln #        | Tank              | Description                                                          | Price                      | Old Reading                 | New Reading                 |
| 1<br>2<br>3 | PLU<br>SNL<br>UNL | UNLEADED PLUS UN1203<br>SUPER UNLEADED UN120<br>UNLEADED GASOLINE UN | 3.7990<br>3.8990<br>3.5990 | 6832.0<br>4052.0<br>23598.0 | 6762.0<br>4025.0<br>23300.0 |
|             |                   | A = Input All Stickings                                              | C = Conti                  | nue to Pump F               | eadings  C                  |

**Display Meters**. The computer displays each pump/meter. The key number and customer number are displayed are also displayed.

Old Reading. Enter or Verify the old meter reading in gallons.

New Reading. Enter or Verify the new meter reading in gallons.

| туре# О. | La Read | 1 N | ew kead G | allons | Price    | Tax? | Fuel Tax | TOTAL  | OK |
|----------|---------|-----|-----------|--------|----------|------|----------|--------|----|
| 1 Key    | No      | 1   | Cust No.  | BLUE   | Blue Far | m    |          |        |    |
| UNL :    | 19500.0 | 00  | 19552.00  | 52.00  | 3.5990   | N    | 43.06    | 230.21 |    |
| 2 Key    | No      | 2   | Cust No.  | BLUE   | Blue Far | m    |          |        |    |
| PLU :    | 10100.0 | 00  | 10125.00  | 25.00  | 3.7990   | N    | 0.00     | 94.98  |    |
| 3 Key    | No      | 3   | Cust No.  | BLUE   | Blue Far | m    |          |        |    |
| PLU      | 1300.0  | 00  | 1310.00   | 10.00  | 3.7990   | N    | 0.00     | 37.99  |    |
| 4 Key    | No      | 4   | Cust No.  | BLUE   | Blue Far | m    |          |        |    |
| UNL      | 8500.0  | 00  | 8682.00   | 182.00 | 3.5990   | N    | 0.00     | 655.02 |    |
| 5 Key    | No      | 5   | Cust No.  | BLUE   | Blue Far | m    |          |        |    |
| SNL      | 8400.0  | 00  | 8415.00   | 15.00  | 3.8990   | N    | 0.00     | 58.49  |    |
| 6 Key    | No      | 6   | Cust No.  | BLUE   | Blue Far | m    |          |        |    |
| UNL      | 6800.0  | 00  | 6915.00   | 115.00 | 3.5990   | N    | 0.00     | 413.89 |    |
| 7 Key    | No      | 7   | Cust No.  | BLUE   | Blue Far | m    |          |        |    |
| -        | 6400.0  | 00  | 6569.00   | 169.00 | 3.7990   | N    | 0.00     | 642.03 |    |

Price. Verify the price per gallon you are billing the customer.

Sales Tax? Enter Y if you are charging sales tax or N if not.

**Fuel Tax**. The fuel taxes are displayed at the bottom of the screen. Type T to change the exemption status of the customer.

### **ACD Prompt:**

Change. Enter a line number to change.All. Enter A to do full screen input and enter all readings.Scan. Enter S to page to the next screen.Delete. Enter D to delete a line.Mode. Enter M to switch modes and enter both beginning and ending readings.

# **KEYLOCK INVOICES**

Once you have entered all your keylock readings, use this program to send the data to the invoicing file.

#### MENU SELECT

From the Cardlock/Keylock Submenu, select Keylock Invoices.

```
Practice *** Transfer Keylock to Invoicing *** 03/06
Enter the location number. (Q=Quit) 13
Enter the Report Date (Q=Quit) 04/25/2012
Enter a Batch Number 20120425
Enter the beginning invoice number (0=Automatic) 0
User ID for this batch is KL
Enter a comment code for all invoices
Ready to transfer? (Y/N/Q)
Next invoice number is 54344
```

### **BEGIN INPUT**

Location. Enter a location number to invoice.

**Report Date**. Enter the date for the ending readings.

Batch Number. Enter the batch number to use for these invoices.

Invoice Number. Enter the beginning invoice number to use for these invoices.

Ready? Enter Y to transfer the data to invoicing or N to cancel

Now you should print invoices and run the invoice update program.

# **RESTORE KEYLOCK**

If you find errors after the keylock transfer, run the restore program and do the transfer again.

### MENU SELECT

From the Cardlock/Keylock Submenu, select Restore Keylock.

Practice \*\*\* KEYLOCK RESTORE \*\*\* 03/06/2013

Enter the password to restore. Q=Quit RESTORE

The keylock restore program erases invoices from the unposted invoice file and it will restore the keylock readings to unposted status. Press <Enter>.

Enter Batch No. to Restore 20120425 Enter Location Number 13 Are you ready to restore? (Y/N/Q) N

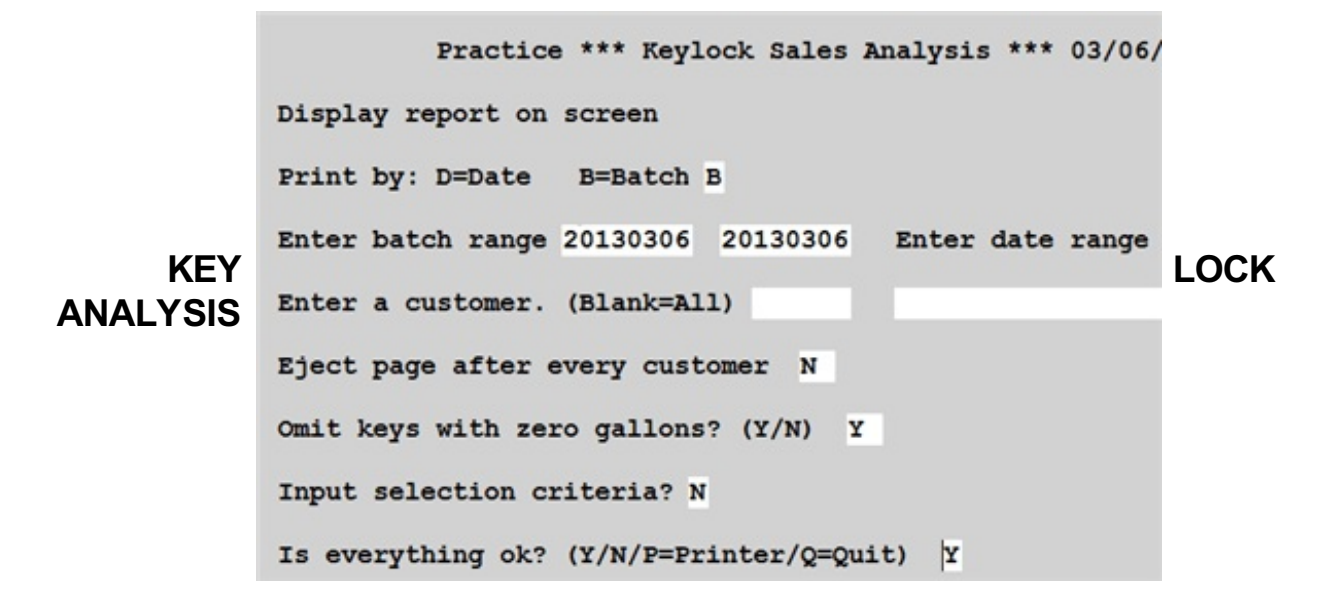

# **TRANSACTION REPORT**

| Practice *** Cardlock Fuel Sales Analysis *** 03/06/2013 |
|----------------------------------------------------------|
| Display report on screen                                 |
| Print by Range of: D=Date B=Batch B                      |
| Enter batch range 20130306 20130306 Enter date range     |
| Enter a customer. (Blank=All)                            |
| Print Summary Only? N Billing cycle code (Blank=All)     |
| 1=Unbilled 2=Billed 3=Both 3                             |
| Input selection criteria? N 1=Current 2=History 3=Both 1 |
| Enter the Report Date 03/06/2013 Fix Billing Cycles? N   |
| Subtotal by: 1=Site 2=Site by Date 3=Date 1              |
| Is everything ok? (Y/N/P=Printer/Q=Quit) Y               |

# **REINDEX CARDLOCK**

Ready to index cardlock files? (Y/N) Y Indexing ARCARD... Indexing ARPCARD... Indexing ARSPECRD... Indexing ARCRDPRC...

Indexing Finished. Press Enter.

# **CARDLOCK INSTALL**

From the Cardlock/Keylock Submenu, select Cardlock Install.

**Enter Password.** The password into the install program is **CARDLOCK.** Enter the password or enter **Q** to exit the install program.

| Pra | actice*** Cardlock Definition Menu *** 03/0 |
|-----|---------------------------------------------|
|     |                                             |
| 1   | Add, Change or Delete Cardlock Definition   |
| 2   | Browse Site File                            |
| 3   | Convert Old File to New Definition          |
| Q   | Return to Main Menu                         |
|     | Make a Selection O                          |

|    | Practice *****     | Cardlock Definit | tion Maintenance ***** |
|----|--------------------|------------------|------------------------|
|    |                    |                  |                        |
| 1  | Card TD            | 2                | Description            |
| 3  | Exp File           | -                | Debellpelon            |
| 4  | Imp DBF            |                  |                        |
| 5  | File Type          | 6                | Record Format          |
| 7  | Diskette Name      | 8                | Link to A/R            |
| 9  | Link to INV        | 10               | Card Program           |
| 11 | Card Detail        | 12               | Verify Import          |
| 13 | Your ISO 1         | 14               | Your ISO 2             |
| 15 | Your ISO 3         | 16               | Your ISO 4             |
| 17 | Auto Prices?       | 18               | Price Factor           |
| 19 | Detail Inv.?       | 20               | Qty Factor             |
| 21 | Bill Later         | 22               | Auto Inv. #?           |
| 23 | Date Type          | 24               | Default Site           |
| 25 | Card String        | 26               | Truck Mileage?         |
| 27 | Tax Authority Code |                  |                        |

|   | Siteno | Sitename | Sitecode |  |
|---|--------|----------|----------|--|
| ł | 2V     |          |          |  |
| T | 40     |          |          |  |
| T | AJW    |          |          |  |
| Τ | AKM    |          |          |  |
| T | CC     |          |          |  |
| T | СН     |          |          |  |
| T | E1     |          |          |  |
| T | E2     |          |          |  |
| T | E3     |          |          |  |

- **1. Input File Name or Transfer File.** Enter the file name of the transfer file (example: C:\FP\XFER.LST or C:\FP\FLMAINT.OUT).
- **2. Input Name of DBF Transfer File.** Enter the name of the DBF transfer file (example: ARGASSEM or ARGASMAN).
- 3. File Type. A for ASCII File, D for DBF file.
- 4. Record Format. F for Fixed Length, C for Delimated with commas.
- **5. Enter Diskette Name or Blank for none.** (Examples: Diskette Name is "A:\" for DOS and "/dev/fd048ds9:/" for Unix.
- 6. Linked to Accounts Receivable. Enter Y or N.
- 7. Linked to Inventory. Enter Y or N.
- **8. Enter the Name of the conversion Program.** (Examples: ARCONSEM, ARCONPRC, etc.)
- 9. Are you keeping detail data on each card. Enter Y or N.
- 10. Verify import file before Converting. Enter Y or N.
- **11. Enter your local ISO Numbers.** Enter ISO Number for your customer cards, not for credit cards.
- 12. Assign fuel prices during update. Enter Y if pricing is done by Petro-Data, or N if priced at the cardlock machine.
- 13. Multiple Cardlock Systems. Enter Y or N.
- 14. Print miles per gallon on report. Enter Y or N.
- 15. Create Invoice for each transaction. Enter Y or N.
- 16. Print Truck Number on report. Enter Y or N.
- 17. Option to delay billing till later. Enter Y or N.

# **VEHICLE FILE**

Add Customer Trucks

Customer Truck Report

**Fix Odometers** 

**Reindex Files** 

Quit